## Grantor Pre-Award: 3. Application Review Management Grants Management Guide - State of Indiana Version 1 (January 2024) Page 1

### **Objective:** Grantor Agencies manage program solicitations by using specific reviewer functionality.

<u>Summary</u>: Providing instructions to agencies on how to add reviewers to committees, assign applications to reviewers, and the application scoring process.

After the Agency eCivis user selects to publish a grant program, an email will be sent notifying the Agency eCivis user of when the grant program is available. This email will also include a link to access the reviewer portal unique to this Indiana State Agency solicitation. Once reviewers and their corresponding applications are assigned, the provided Reviewer Portal link can be distributed to begin the evaluation process.

Agency eCivis users can add or remove reviewers in two different locations:

C) In the *Application Workspace (Zengine)*, click on the *Data stack icon* located in the tools ribbon. Click the *Add Reviewer button*, enter the reviewer information, and then click *save*.

| test | - Community Substance Misuse                                | Prevention Services 🕶        | € □          | ê û          | Ø      | × ×       | •    | 1                           |  |  |  |
|------|-------------------------------------------------------------|------------------------------|--------------|--------------|--------|-----------|------|-----------------------------|--|--|--|
| r Fo | orms we use                                                 | is Reviews                   | Reviewers    | Den          | ials   | 3 Mor     | re 🕶 | +                           |  |  |  |
| +Add | Reviewer   III   Vie                                        | ew: Main-Reviewers by Commit | tt • firstNa | me v         | Search |           | Q    |                             |  |  |  |
| ,    | Drag a column header here and drop it to group by that colu |                              |              |              |        |           |      |                             |  |  |  |
|      | firstName                                                   | lastName                     |              | email        |        | ID        |      | Created By User             |  |  |  |
| ۲    | mark                                                        | omalley                      | markom       | alleyindiana | a2024@ | . 5654968 | 3 z  | engine+37880@srm.ecivis.com |  |  |  |
| •    | mark                                                        | omalley3                     | markom       | allevindiana | a3@gm  | 5929511   | 0 ze | engine+37880@srm.ecivis.com |  |  |  |

D) In the original solicitation located in Subrecipient Management, locate the program solicitation, select the program Title link and "*Edit Solicitation*" on the Program Detail page.

The "Review" tab can then be selected, and finally the "Add Reviewer" button.

| Grant Management Reseau                  | Department 🔶                                                | Title                                                                                             | ⇒ | Program Type               | Status 🔺                | Total Funding  | ÷    | Actions                                                                        |
|------------------------------------------|-------------------------------------------------------------|---------------------------------------------------------------------------------------------------|---|----------------------------|-------------------------|----------------|------|--------------------------------------------------------------------------------|
| Project Dashboard<br>Project Search      | Alpha                                                       | Highway streets 4 2023                                                                            |   | N/A                        | Draft                   | \$7,500,000.00 |      | Actions                                                                        |
| My Projects<br>Project Calendar Dife     |                                                             |                                                                                                   |   |                            |                         |                |      |                                                                                |
| Create Project<br>Organization Documents | Program Det<br>Highway stree                                | ail<br>ts 4 2023 Dra 1                                                                            | F | Overview 🗸 🛛 E             | ligibility 🗸 🛛 Financia | Contact 🗸      | File | es 🗸 🛛 Review 🗸                                                                |
| Subrecipient Management                  | Department: Alph<br>Total Funding: \$7<br>Application Perio | Department: Alpha<br>Total Funding: \$7,500,000.00<br>Application Period: 01/08/2024 - 01/22/2024 |   | Please enter review co     | Review notes may be u   |                |      |                                                                                |
|                                          | Subrecipient R                                              | eporting   Edit Solicitation Create App                                                           | w | Review Com<br>mark omalley | mittee                  | .com 🚊         | 1    | solicitation. Once you<br>representative will follo<br>These notes will not ap |
|                                          |                                                             |                                                                                                   |   |                            |                         | Add Reviewer   | ĺ    | Source                                                                         |

### Grantor Pre-Award: 3. Application Review Management Grants Management Guide - State of Indiana Version 1 (January 2024) Page 2

### **Assigning Applications to Reviewers**

Agency eCivis users must use the Zengine Application Workspace to manage application assignments to reviewers. Tto enter the Workspace, the agency user can go to the Solicitation Program Detail Page and click *"Application Workspace"*. In the new screen, notice the banner icons at the top of the screen.

Click the *Program Mgr & Assignments flag icon*, and the *"Edit Assignments" button*, where the Agency eCivis user can make assignments by Submission, Submission Group, Member, or Batch Assign.

| Program Detail test - Community Substance Misuse Prevention Services Published Department: Department 1 Total Funding: \$6,000,000.00 Application Period: 01/01/2024 - 01/10/2024 Subrecipient Reporting • Subrecipient Monitoring Edit Solicitation Ext. Solicitation Listing (? Replication Workspace (? Close Program |                    | Γ    | Reviews<br>Part of the program: reviews                                                                                                    |         |
|----------------------------------------------------------------------------------------------------|--------------------|------|----------------------------------------------------------------------------------------------------|---------|
| test - Community Substance Misuse Prevention Services - 🛢 🔲 🔒 🖒 🕼 🔛 🎾 🕍                                                                                                    | - 4 0 0            | ê, z | Assign by Submission                                                                                                    |         |
| Assignments<br>Assignments are where you determine who will have access to specific submissions within a review portal. Learning about assignments.                                                                                                    |                    | 1    | <ul> <li>☐ Assign by Submission </li> <li></li> <li></li></ul> | ¥ All ◄ |
| I≈ Reviews                                                                                                    |                    | /    | Assign by Member 18                                                                                                    | NTS +   |
| 2 Reviews                                                                                                    | 🕼 Edit Assignments | Ĺ    | Batch Assign                                                                                                    |         |

Reopening a Review - This step will be managed in the Zengine Application Workspace.

To reopen an application assessment, click the Data icon, then on the "Review" tab, and select the review that needs to be reopened or changed by double clicking the application project title. A review screen will pop up and there is an option to return the review to draft status. Clicking on the folder and selecting "In Progress" or "Not Started" will revert the review to draft status.

| test                                                                            | - Community Subs                        | tance Misuse Prevention Services                                                                            | 9 💷 💼                      | 4 C 9 🛤 🖿                                                                                                    | ß | 🛎 Not Starte 🍺 🔒                        |
|---------------------------------------------------------------------------------|-----------------------------------------|----------------------------------------------------------------------------------------------------|----------------------------|----------------------------------------------------------------------------------------------------|---|-----------------------------------------|
| C R                                                                             | orms we use                             | Applications Reviews                                                                                        | Reviewers                  | 59483927 Draft Submission *                                                                                                    |   | Search Folders                          |
| 47/00                                                                           | Folder                                  | View: Group to Application      St     Application - VojectTitle     vota                                   | abmissioni ik 🔍 St         | iread3<br>Reviewer                                                                                                    |   | In Progress<br>Not Started<br>Submitted |
| A 8                                                                             | Submitted<br>Submitted                  | Bernidji School Elementary 70<br>Northern School District - T 0                                             | Bemid                      | omalley , mark                                                                                                    |   |                                         |
| ()<br>()<br>()<br>()<br>()<br>()<br>()<br>()<br>()<br>()<br>()<br>()<br>()<br>( | Submitted<br>Not Started<br>Not Started | Central Unified School Dist     70       Huli Middle School State of     0       Test Application 123     0 | Centra<br>Hull M<br>Test A | Evaluator Conflict of Interest Agreement<br>I understand and acknowledge that I will serve as an evaluator of<br>reviewing, evaluating and scoring applications/proposals. In doir |   |                                         |
|                                                                                 |                                         |                                                                                                    |                            | and obligations set forth herein.                                                                                                    |   |                                         |

# Grantor Pre-Award: 3. Application Review Management Grants Management Guide - State of Indiana Version 1 (January 2024) Page 3 Reviewer Portal After Publishing Grant Program

Once logged in to the Reviewer Portal,

- A) If no applications have been assigned to the reviewer there will be no entries in the Reviewer's portal.
- B) If any assigned applications have been assigned, the assigned applications will be ready to review by clicking the *Review button*.

| Search by                | Record Title 🖌       | Search   | ۹ |   |           | Weld   | come, markomalleyi                                                                     | ndiana202                                           | 4@gmail.com                                      | ٥  |
|--------------------------|----------------------|----------|---|---|-----------|--------|----------------------------------------------------------------------------------------|-----------------------------------------------------|--------------------------------------------------|----|
| 0 listings<br>No entries | in total<br>i found. |          |   | A | Show: All | *      | Getting Star<br>To begin review<br>"Review" butto<br>Then, click "+F<br>hand corner to | rted:<br>ving a subi<br>n.<br>eedback"<br>add feedb | mission, click the<br>in the upper righ<br>vack. | t- |
| Search by                | Record Title         | ✓ Search | ۹ |   |           |        |                                                                                        | Welcor                                              |                                                  |    |
| 1 listir                 | ng in total          |          | 1 |   | Sho       | w: All | ~                                                                                      |                                                     |                                                  |    |
| ire                      | ead3                 |          |   | В |           |        | Review                                                                                 |                                                     |                                                  |    |
| K                        | ┫                    | M        |   |   |           |        | 1 - 1                                                                                  | l of 1                                              |                                                  |    |

### **Review Feedback and Scores**

There are two forms where Agency eCivis users can check other reviewers' application feedback and scores.

- 1) In the forms tab, click on the "Reviews" header. This form contains the feedback and category scoring submitted by the reviewer for each application they were assigned.
- 2) Click the *View* dropdown menu and select the desired view to change the Agency eCivis user's view.
- 3) The Applicant's total score will be shown in the *Total Score* column.
- 4) Each view in Zengine Workspace can also be edited by clicking the vertical lines icon.
- 5) Views in Zengine Workspace can be saved by clicking *save as new view*.

| +Add Review ▼ III                                                                                                    | View: Group by Review                                                                                | Reviewers<br>The view has change | Denials<br>d. Save view or save as n | 3 More - | +<br>bmissionLink ~ | Search                           | ٩ |   |
|----------------------------------------------------------------------------------------------------|----------------------------------------------------------------------------------------------------|----------------------------------|--------------------------------------|----------|---------------------|----------------------------------|---|---|
| Grouped by: revie<br>Grouped by: revie<br>Groupe | pplication - projectTitle<br>Ital Score<br>IbmissionLink<br>viewerLink<br>ofile<br>viewer Assignment | rojectTitle                      | Total Score                          | submiss  | sionLink            | <ul> <li>reviewerLink</li> </ul> |   | - |

## Grantor Pre-Award: 3. Application Review ManagementGrants Management Guide - State of IndianaVersion 1 (January 2024)Page 4

#### **Reviewing Awards and Denials**

Agency eCivis users can review their program solicitation awards and denials in two locations.

E) The Zengine Workspace of the program solicitation will list all received applications.

Click the filter icon on the Status column to filter by awards and denials, the select "Folder" in the Field dropdown and select either "Denied" or "Awarded" in the Value dropdown. Combine both filters with an "and" logic and this will list all applications that have been awarded or denied.

F) Awarded applications are also displayed in the program solicitation's Program Detail Page.

Under the Subrecipient Awards table, all subrecipients in the program solicitation are listed and a place in which Agency eCivis users can interact with individual subrecipients.

| Form                                    | is we use 🔻            | Applications                          | Review          | VS                           | Reviewe         | ers         | Denials             | <b>3</b> Mo       | ore 🔻 🛛       |
|-----------------------------------------|------------------------|---------------------------------------|-----------------|------------------------------|-----------------|-------------|---------------------|-------------------|---------------|
| +Add Ap                                 | plication              | T III View:                           | Project Manag   | ger 🔹 pr                     | ofileLink       | ✓ Se        | arch                | Q                 |               |
| <b>T</b> Filter f                       | or select re           | cords matching                        |                 |                              |                 | F.          |                     |                   | ×             |
| All 🔻                                   | of the criteria        | below 🕜                               |                 |                              |                 |             | _                   |                   |               |
|                                         | Field:<br>Folder       | Condition<br>• is                     | :<br>•          | Value:     Denied            |                 | • 0         |                     |                   |               |
| And                                     | + Add a Fi             | ilter▼                                |                 |                              |                 |             |                     |                   |               |
|                                         |                        |                                       |                 |                              |                 |             |                     |                   |               |
| Subrecipient Av                         | wards                  |                                       |                 |                              |                 |             |                     |                   |               |
| Project                                 | •                      | Organization                          | Award 🔶 Manager | Award/<br>Contract<br>Number | Award 🔅<br>Type | ¢<br>Status | ¢<br>Contract Start | ¢<br>Contract End | O Total Award |
| <u>Bemidji Scho</u><br>District - Title | ool Elementary<br>e IV | Bemidji School<br>Elementary District |                 | DOE-FY23-<br>00001           | N/A             | Awarded     | 04/16/2023          | 12/31/2023        | \$95,000.00   |